1. Stáhnout Stack Team App, IOS: <u>https://www.teamapp.com/ios-app</u> ANDROID: <u>https://www.teamapp.com/android-app</u>

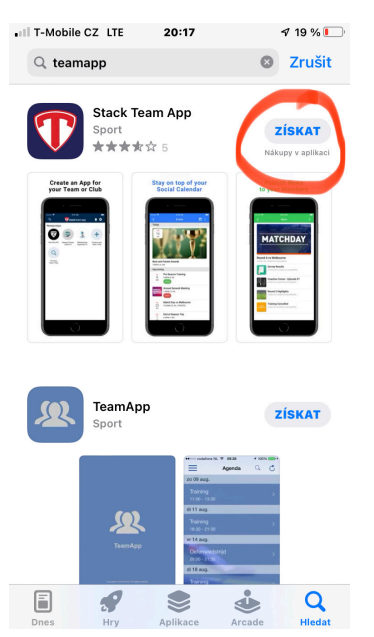

2. Aplikaci si otevřete a dáte tlačítko Log In or Sign Up

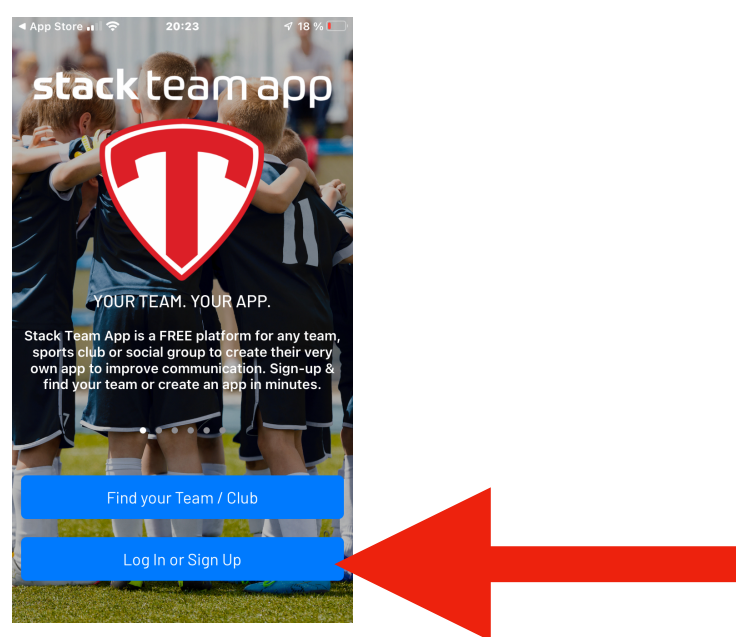

3. Vyberete si způsob registrace, je možnost email, é, Google, Facebook ... takže cokoliv

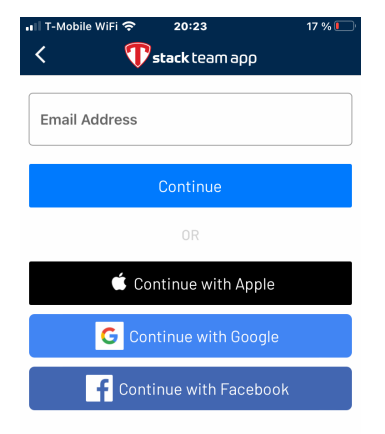

## 4. Tady "YES"

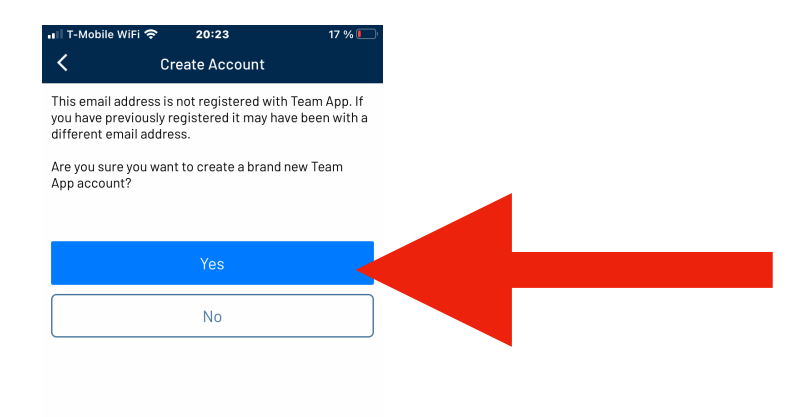

5. Odklikat všechny čtyři posuvníky a pokračovat "Accept"

| 📶 T-Mobile WiFi 奈                       | 20:24                | 17 % 💽     |
|-----------------------------------------|----------------------|------------|
| <                                       | Consent              |            |
| Please read and acce<br>using Team App. | ept the following te | rms before |
| Terms of Service                        |                      |            |
| Privacy Policy                          |                      |            |
| Fair Processing Notice                  | 2                    |            |
| l am over 16 years old (                | Europe only)         |            |
|                                         | Accept               |            |
|                                         | Cancel               |            |

6. Povolit a "Continue"

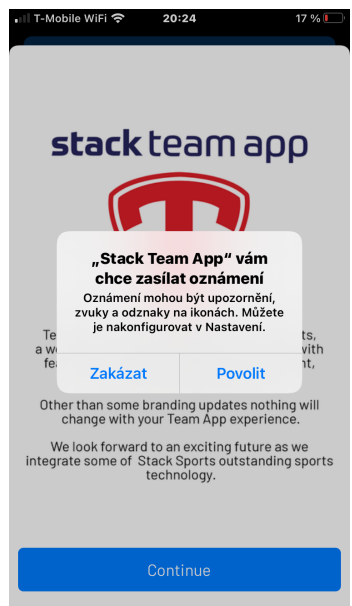

7. Vyplníte si údaje, jméno, rok narození (jde to až od 16ti let, takže musíte dát tomu odpovídající i rok a zase ho změnit v nastavení po založení účtu)

8. "Find your Team / Club"

| Q Image: stack team app Image: stack team app Image: stack team app   Image: Stack team app Image: stack team app Image: stack team app Image: stack team app   Image: Stack team app Image: stack team app Image: stack team app <td< th=""><th>💵 T-Mobile WiFi 🗢 20:26 17 % 💭</th><th>•II T-M</th></td<> | 💵 T-Mobile WiFi 🗢 20:26 17 % 💭                                                                                | •II T-M        |
|----------------------------------------------------------------------------------------------------|----------------------------------------------------------------------------------------------------|----------------|
| Welcome to Team App!   It looks like you don't have any teams or clubs yet. You can find your team or club, or create your very own.   Find your   Find your   Team / Club                                                                                                    | ९ 🜓 stack team app 🌲 🌣                                                                                        | ٩              |
| Welcome to Team App!<br>It looks like you don't have any teams or clubs yet. You<br>can find your team or club, or create your very own.<br>Find your<br>Team / Club<br>Team / Club                                                                                                    | Get notifications from your team or club? ()<br>Tap to enable notifications.                                  |                |
| It looks like you don't have any teams or clubs yet. You<br>can find your team or club, or create your very own.<br>Find your<br>Team / Club<br>Team / Club                                                                                                    | Welcome to Team App!                                                                                          |                |
| Find your<br>Team / Club<br>Create a new<br>Team / Club                                                                                                    | It looks like you don't have any teams or clubs yet. You can find your team or club, or create your very own. | lt lool<br>can |
| Find your Create a new<br>Team / Club Team / Club                                                                                                    | -Q +                                                                                                    | (              |
|                                                                                                    | Find your Create a new<br>Team / Club Team / Club                                                             | Fin<br>Tear    |
|                                                                                                    |                                                                                                    |                |
|                                                                                                    |                                                                                                    |                |
|                                                                                                    |                                                                                                    |                |
|                                                                                                    |                                                                                                    |                |

9. Lupa a napsat "Czech Snowboarding" a ten pak rozkliknout

| ・III T-Mobile WiFi 奈 | 20:26<br>Find | 17 % 🛄       | ・1 T-Mobile WiFi 중 20:27 17 %               |
|----------------------|---------------|--------------|---------------------------------------------|
| Q Czech snowbo       | parding       | 8            | Q Czech snowboarding                        |
|                      |               |              | 2 members<br>Snowboarding, Praha 6, Czechia |
|                      |               |              |                                             |
|                      |               |              |                                             |
|                      |               |              |                                             |
| q w e r              | tzu           | iop          |                                             |
| a s d f              | ghj           | k I ´        |                                             |
| ₀ у x с              | v b n         | <b>m</b> č 🗷 |                                             |
| 123 😳 👰              | Mezerník      | Hledat       |                                             |

10. Kliknou nahoře vpravo v závorce na "(tap here)" ... dál na "General Members"

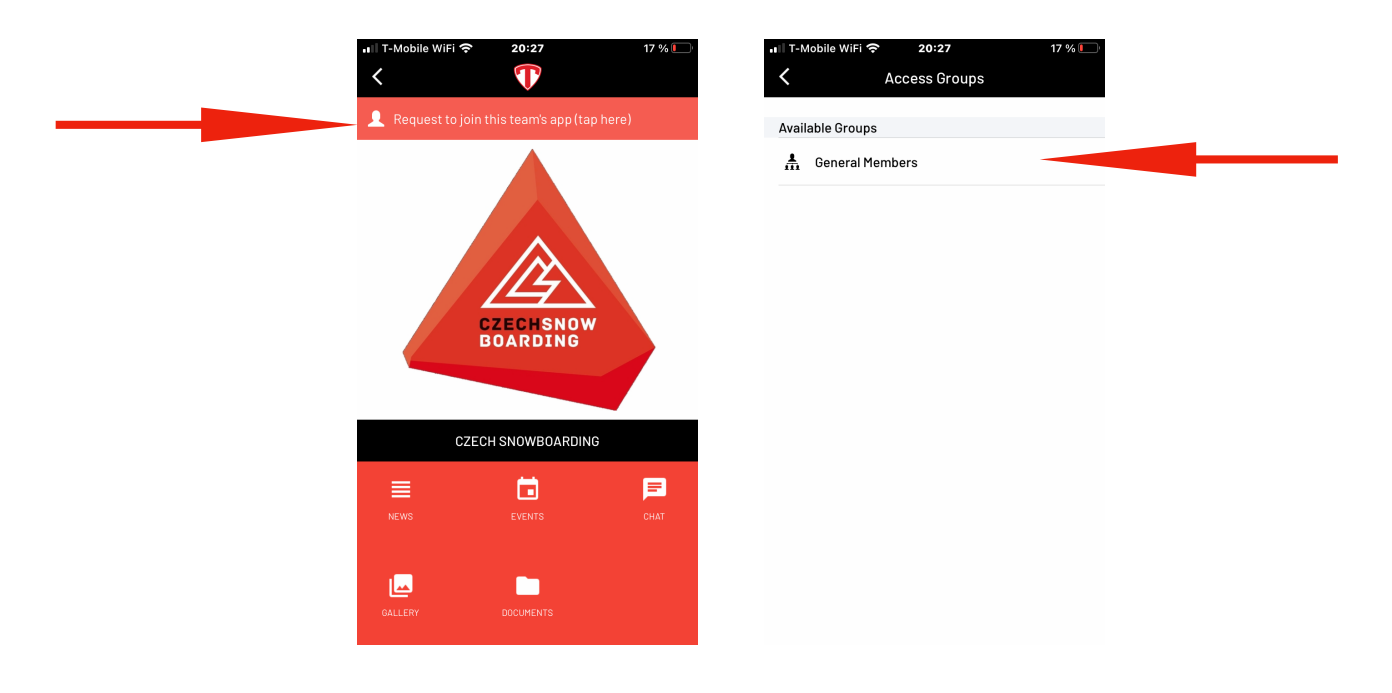

11. Do okna napsat třeba "Zezula tour" a odsouhlasit posuvníkem přidání do Czech Snowboarding, pak samozřejmě žádost odeslat.

|            |                 |                |                   |                   |                 |                 |                 |          | . <b>I</b> ) |
|------------|-----------------|----------------|-------------------|-------------------|-----------------|-----------------|-----------------|----------|--------------|
| <          |                 |                | Ge                | neral             | Meml            | oers            |                 |          |              |
| ACC        | ESS             | REQ            | JEST              | MESS              | AGE             |                 |                 |          |              |
| Typ<br>adm | e a m<br>ninist | essaç<br>rator | e here<br>to assi | to ser<br>st with | id to t<br>your | his tea<br>memb | am's<br>bership | o requ   | est.         |
| Z          | ezul            | a tou          | r                 |                   |                 |                 | -               |          |              |
|            |                 |                |                   |                   |                 |                 |                 |          |              |
|            |                 |                |                   |                   |                 |                 |                 |          |              |
| ΔGF        | REE -           | 0 PR           |                   |                   | II S            |                 |                 |          | _            |
| lagr       | ee to           | provid         | ie my r           | nembe             | rship c         | letails         | below           |          |              |
| to C       | ZECH            | SNOV           | VBOÁR             | DING.             |                 |                 |                 |          | $\cup$       |
|            | ucie            | Štolf          | ová               |                   |                 |                 |                 |          |              |
|            |                 | Ι.             | 1                 |                   |                 |                 | •               |          |              |
| q          | w               | е              | r                 | t                 | Z               | u               | -               | <u> </u> | р            |
| а          | s               | d              | f                 | g                 | h               | j               | k               | T        | •            |
|            |                 |                |                   |                   |                 |                 |                 |          |              |
| Û          | У               | X              | C                 | v                 | g               | <u> </u>        | m               |          |              |
| 123        |                 |                | Ψ                 | Mezerník          |                 |                 | Enter           |          |              |